|                                                                                                    |                                                                                |                                                                                                    |                                                         | 1.                                                                                                 |
|----------------------------------------------------------------------------------------------------|--------------------------------------------------------------------------------|----------------------------------------------------------------------------------------------------|---------------------------------------------------------|----------------------------------------------------------------------------------------------------|
| Agency                                                                                                    |                                                                                |                                                                                                    | Writer                                                  | ELIZABETH ORR                                                                                      |
| Client                                                                                                    | ED HASKINS                                                                     |                                                                                                    | Producer                                                | ED HASKINS                                                                                         |
| Project                                                                                                    | AMBLING BOOKPLAYER                                                             |                                                                                                    | Director                                                |                                                                                                    |
| Title                                                                                                    | н                                                                              |                                                                                                    | Art Director                                            |                                                                                                    |
| Subject                                                                                                    | AUDIO BOOKS                                                                    |                                                                                                    | Medium                                                  | VIDEO SCRIPT                                                                                       |
| Job #                                                                                                    | 392                                                                            |                                                                                                    | Contact                                                 | ED HASKINS                                                                                         |
| Code #                                                                                                    | 1                                                                              |                                                                                                    | Draft                                                   | 4                                                                                                  |
| VIDEO                                                                                                    |                                                                                |                                                                                                    |                                                         | AUDIO                                                                                              |
| DARK SCREEN OPENS TO<br>LIBRARY. FAST FORWARD:<br>SCROLLING THROUGH FREE<br>DOWNLOADS.<br>SHOT OF DIGITAL LIBRARY WITH<br>FINGER MOVING ONTO THE<br>SHOPPING CART BUTTON, THEN<br>BROWSING. |                                                                                | <ul> <li><u>V.O.:</u><br/>Entering the world of books has never been easier<br/>thanks to Ambling BookPlayer Pro, the premium<br/>audio bookplayer in the industry. Ambling features<br/>thousands of free downloads, a place to purchase<br/>best selling books or listen to audio books you<br/>already own. Plus it has a handy bookmarking<br/>system.</li> <li><u>V.O:</u><br/>Let's go to the Digital Library where at the upper left</li> </ul> |                                                         |                                                                                                    |
|                                                                                                    |                                                                                | corner, we tap the shopping cart so we can start<br>browsing. You can select from many options such as<br>"Free Audiobooks", "Best sellers", or "My Bookshelf."                                                                                                    |                                                         |                                                                                                    |
| FINGER STOPS AT <b>THE</b><br><b>ADVENTURES OF ALICE IN</b><br><b>WONDERLAND.</b> FINGER CLICKS<br>ON THE DOWNLOAD BUTTON AND<br>A GREEN CIRCLE APPEARS<br>AROUND TITLE.                    |                                                                                | V.O.:<br>Here's Alice in Wonderland and the download's<br>FREE! Click on the "Download Book" button and a<br>green circle appears around the title indicating the<br>download is active.                                                                                                    |                                                         |                                                                                                    |
| FINGER PUL<br>NOTIFICATIO<br>"AUDIOBOO<br>PROGRESS"<br>DOWNLOAD                                                                                                    | LS DOWN THE<br>ON BAR TO SELECT<br>K DOWNLOAD IN<br>" AND DRAG TO<br>) SCREEN? | <u>V.O.:</u><br>You ca<br>down<br>and di                                                                                                    | an also view th<br>the notificatior<br>ragging it to th | ne download status by dragging<br>n bar or pressing the green circle<br>e download manager screen. |
| CLICK ON T<br>ALICE IN WO<br>MOVE IT TO<br>WHERE FILE                                                                                                    | HE ADVENTURES OF<br>ONDERLAND AND<br>SUMMARY SCREEN,<br>E DETAILS OPEN UP.     | <u>V.O:</u><br>Or you<br>summ<br>how m                                                                                                    | u can click on '<br>ary screen wh<br>nany of her au     | 'Alice" and take her to the<br>ere you'll find details such as<br>dio files have been downloaded.  |

|                                                                                                    | 2.                                                                                                    |
|----------------------------------------------------------------------------------------------------|----------------------------------------------------------------------------------------------------|
| VIDEO                                                                                                    | AUDIO                                                                                                    |
| PRESS PLAY BUTTON FROM TWO<br>OPTIONS: DOWNLOAD STATUS<br>SCREEN & BOOK SUMMARY<br>SCREEN.                                                                                                    | <u>V.O.:</u><br>After the first file is downloaded, press the "Play"<br>button from the download status screen or the book<br>summary screen and <i>Voil</i> `a! Alice in Wonderland!                                                                                                    |
| CONTROL FUNCTIONS: JUMPING<br>FORWARD AND BACK USING<br>BOOKSLIDER; TOUCH CHAPTER<br>NAME TO BRING UP LIST OR JUMP<br>CHAPTER; CREATE A FAVORITE<br>BOOKMARK, VIEW AUTOMATIC<br>BOOKMARKS AND DEMO THE<br>UNDO AND REDO BUTTONS. | <u>V.O.:</u><br>AmblingBooks is awesome if Alice could only see<br>these control functions: You can jump forward and<br>back using the chapter and book sliders. Touch the<br>chapter name to bring up a chapter list or jump a<br>chapter. Create a favorite bookmark or view the<br>automatic bookmarks using the undo and redo<br>buttons. You'll never get lost again! |
| (RECOMMEND PHOTO OF SLEEPY<br>PERSON IN BED) DEMO OF SLEEP<br>TIMER FUNCTION IN THE MENU.                                                                                                    | <u>V.O.:</u><br>And for bedtime reading, there's a Sleep Timer<br>function located in the Menu. You read as much as<br>you want then drift off to dreamland with a soothing<br>voice that leads to a better night's sleep.                                                                                                    |
| GO TO HOME SCREEN TO PAUSE,<br>THEN START PLAYBACK. RETURN<br>TO PLAY OR PLAY CONTROLS<br>DRAGGING DOWN THE<br>NOTIFICATION BAR FROM<br>SCREEN.                                                                                  | V.O.:<br>Or if you need to pause your reading, simply go to<br>the home screen where you can pause or start<br>playback. Then return to Play or Play Controls by<br>dragging down the notification bar from any screen.                                                                                                    |
| END PAGE OF ALICE. PRESS TITLE<br>AND HOLD FOR DELETION. THEN<br>BACK TO THE LIBRARY FOR NEW<br>BOOK. (RECOMMEND SELECTING<br>A TITLE FOR V.O.)                                                                                  | V.O:<br>When you've finished reading Alice and you want to<br>delete the book from your library, just press your<br>finger on its title and it disappears.<br>If you're looking for a new book, select a book cover<br>image and press.                                                                                                    |
| STEPS TO ADD BOOK FROM SD<br>CARD: MENU BUTTON, BROWSING<br>DIRECTORY, SELECTION, ADDING<br>FILE WITH BOOK TITLE, AND<br>PRESSING ADD BOOK.                                                                                      | <u>V.O.:</u><br>If you want to add a book from the SD card, just<br>press the Menu button, then Add Book From SD card                                                                                                    |

|                                                                                                    | 3.                                                                                                    |  |  |
|----------------------------------------------------------------------------------------------------|----------------------------------------------------------------------------------------------------|--|--|
| VIDEO                                                                                                    | AUDIO                                                                                                    |  |  |
|                                                                                                    | by browsing the directory, making your selection,                                                                                                    |  |  |
|                                                                                                    | then adding the audio file. Include book information                                                                                                    |  |  |
|                                                                                                    | such as the title, then press Add Book. Your audio book is now ready for listening!                                                                                                    |  |  |
|                                                                                                    |                                                                                                    |  |  |
| DIGITAL BOOK STORE: ADD TO<br>CART LINK AT BOOK'S                                                          | V.O.:<br>You can also go to the digital book store to buy a                                                                                                    |  |  |
| DESCRIPTION.                                                                                               | book by using the "Add to cart" link when viewing the                                                                                                    |  |  |
|                                                                                                    | book description.                                                                                                    |  |  |
| BROWSER DEMO AT AMBLING                                                                                    | V.O.:<br>Or use the browser to buy audiobooks from                                                                                                    |  |  |
| MAGICALLY SHOW UP ON                                                                                       | Ambling Pooks com where your purchases will                                                                                                    |  |  |
| BOOKSHELF.                                                                                                 | automatically show up on your booksholf roady to                                                                                                    |  |  |
|                                                                                                    | download                                                                                                    |  |  |
| DEMO OF OPTIONS, PRESSING<br>MENU BUTTON, SELECTING<br>PREFERENCES, ETC. HEADSET<br>CONNECT PLAY FEATURES. | download.<br><u>V.O.:</u><br>Ambling Book Player Pro has numerous customized<br>options. Press the Menu button and select<br>Preferences. Look at all these features including<br>Headset Connect Play that starts to play when your<br>headphone is plugged in; or stops playing when the<br>headphones are unplugged and can be turned on or<br>off. Alice never had it so good! Ambling Book Player<br>Pro invites you into the wonderland of audio<br>adventure. Whether it's relaxation or a cozy snooze,<br>Ambling Audio Player Pro opens the door to easy<br>listening. |  |  |